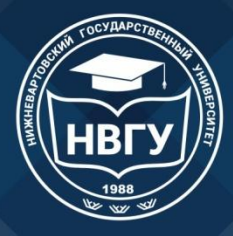

Министерство науки и высшего образования Российской Федерации Федеральное государственное бюджетное образовательное учреждение высшего образования «Нижневартовский государственный университет»

# Инструкция по работе с электронным каталогом

## lib.nvsuedu.ru

Библиотекарь Асевова А.С.

г. Нижневартовск, 2021

#### Электронный каталог библиотеки НВГУ

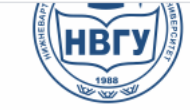

Федеральное государственное бюджетное образовательное учреждение высшего образования

НИЖНЕВАРТОВСКИЙ

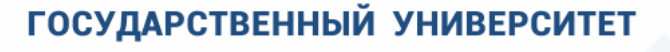

|                                            |                                     |                                               | Расписание                  | е занятий 🍈 🚠 🤜      |
|--------------------------------------------|-------------------------------------|-----------------------------------------------|-----------------------------|----------------------|
| Поступающему                               | Факультеты                          | Библиотека                                    | Наука                       | Порталы университета |
| Сведения об образовательной<br>организации | <u>Главная</u> >> <u>Библиотека</u> | 7                                             |                             |                      |
| Руководство                                |                                     | Электр                                        | онные ресурсы               |                      |
| Подразделения                              |                                     |                                               |                             |                      |
| Студенту                                   | . Перечень договоро                 | B 35C                                         |                             |                      |
| Аспирантура                                | - перенень договорс                 | <u>, , , , , , , , , , , , , , , , , , , </u> |                             |                      |
| Сотруднику                                 | • Инструкция по пои                 | СКУ ДОКУМЕНТОВ В ЭЛЕКТРОНН                    | ом каталоге библиотеки НВГУ |                      |
| айт университ                              | гета – Библ                         | иотека –                                      |                             |                      |

#### Официальный сайт университета – Электронные ресурсы <u>lib.nvsuedu.ru</u>

Ваша безопасность Наименование ресурса Краткая характеристика Противодействие коррупции Электронный каталог ведется с 2005 года и содержит более 65000 библиографических записей. Каталог обеспечивает доступ к библиографической информации обо всех видах документов, lib.nvsuedu.ru находящихся в фондах библиотеки: книгах. журналах, авторефератах диссертаций, статьях из периодических изданий, а так же к полным текстам документов из электронной коллекции библиотеки НВГУ. Перейти в галерек ООО «ИВИС» предоставляет доступ к периодическим изданиям в электронной форме. Свободный доступ в режиме on-line. Условия доступа: Доступ организуется через сеть Интернет в режиме онлайн по отдельным ://dlib.eastview.com) IP-адресам и IP-адресам прокси-серверов. используемым НВГУ для выхода в сеть Интернет, для удаленного доступа – по логину/ паролю. Электронно-библиотечные системы НИЖНЕВАРТОВСКИЙ ГОСУДАРСТВЕННЫЙ УНИВЕРСИ

читальных залах вам предоставляется доступ к

### Простой поиск

| Главное меню                                    | Доступ к электронным каталогам                                                  | 25   01   2021<br>Электронный каталог                                                       |
|-------------------------------------------------|---------------------------------------------------------------------------------|---------------------------------------------------------------------------------------------|
| Полнотекстовый поиск<br>Версия для слабовидящих | <ul> <li>Простой венск</li> </ul>                                               | <ul> <li>Тестовая библиотечная БЛ</li> <li>База данных периодических<br/>изданий</li> </ul> |
| Авторизация<br>Фамилия                          | документ                                                                        | <ul> <li>Краеведение</li> <li>База данных авторефератов</li> </ul>                          |
| В эпектронном і                                 | • Настройки отображения записей<br>сятя поге выбираем тестовая бибпиотечная БЛ. |                                                                                             |
| Для поиска необ                                 | ходимого источника вводим ключевое слово.                                       |                                                                                             |

| → Ha              | стройки отображ                             | ения записей                                                       |                              | Результаты пог                                         | іска |          |
|-------------------|---------------------------------------------|--------------------------------------------------------------------|------------------------------|--------------------------------------------------------|------|----------|
|                   |                                             |                                                                    |                              |                                                        |      | 1009     |
| 'айдено<br>апрос: | документов:1312; Пон<br>((<.>К=ДОКУМЕНТ<.>+ | казаны документы с 1 л<br>+<.>К=ДОКУМЕНТА<.>+<br>Библиографическая | по 10.<br>⊦<.>К=ДО<br>запись | КУМЕНТАМ<.>+<.>К=ДОКУМЕНТ<br>Экземпляры и бронирование |      |          |
|                   | Stule                                       |                                                                    | M                            | есто выдачи                                            | Экз. | Свободно |
| -                 |                                             | Читальный зал ко                                                   | рпуса №                      | 2                                                      | 1    | 1        |

## Расширенный поиск

| Главное меню                                                | Д                                                                                                    | оступ к электронным каталогам                                                                                        |      | Электронный каталог                                                                                                    |
|-------------------------------------------------------------|----------------------------------------------------------------------------------------------------|----------------------------------------------------------------------------------------------------|------|----------------------------------------------------------------------------------------------------|
| Полнотекстовый поиск<br>Версия для слабовидящих             | <ul> <li>Расширенный поиск</li> </ul>                                                                     |                                                                                                    |      | <ul> <li>Тестовая библиотечная БД</li> <li>База данных периодических</li> </ul>                                                                                                    |
| Авторизация<br>Фамилия<br>Пароль<br>Запомнить меня<br>Войти | Автор:<br>Заглавие:<br>Ключевые слова:<br>Год издания:<br>Характер документа:<br>С электронными версиями: | НДРЕЕВА, ВАЛЕНТИНА ИЕ<br>] усечение заглавия<br>любом поле ✓ ✓ усечение ключевых слов<br>2000 по 2020<br>Поиск Сброс |      | <ul> <li>Краеведение</li> <li>База данных авторефератов диссертаций</li> <li>Публикации НВГУ</li> <li>ЭБС Лань</li> <li>ЭБС IPRBOOKS</li> <li>ЭБС Юрайт</li> <li>Выбрать все</li> </ul> |
| <ul> <li>Вводим заглавие</li> <li>Указыва).</li> </ul>      | <ul> <li>Настройки отображения з<br/>фамилию авто<br/>с учебника;<br/>ем год издания</li> </ul>           | ваписей<br>ра или<br>(с по                                                                                           | 100% | <ul> <li>Расширенный поиск</li> <li>Профессиональный поиск</li> </ul>                                                                                                    |

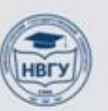

#### Результаты поиска

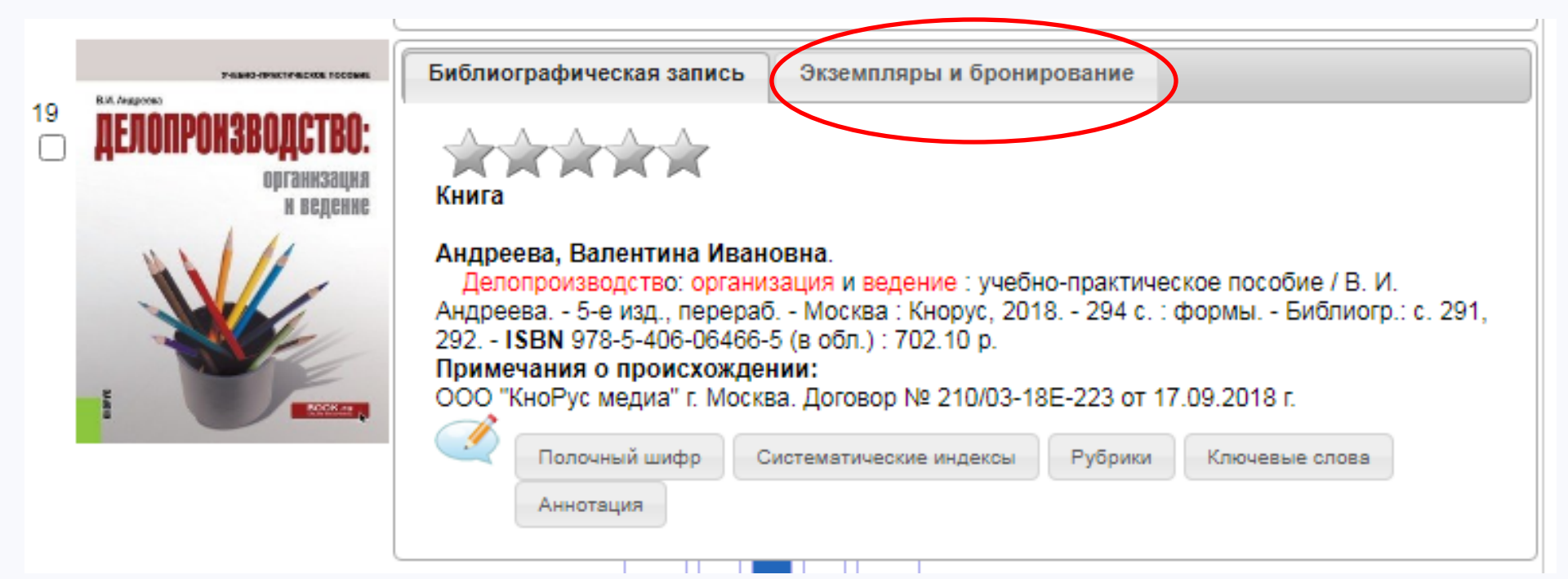

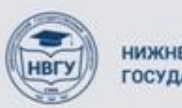

#### Электронные версии документов

|         | Д                                     | оступ к электронным каталогам                      | Электронный каталог                                       |
|---------|---------------------------------------|----------------------------------------------------|-----------------------------------------------------------|
|         | <ul> <li>Расширенный поиск</li> </ul> |                                                    | Тестовая библиотечная БД                                  |
|         | Автор:                                |                                                    | <ul> <li>База данных периодических<br/>изданий</li> </ul> |
|         | Заглавие:                             |                                                    | 🗆 Краеведение                                             |
|         |                                       | 🗹 усечение заглавия                                | База данных авторефератов<br>диссертаций                  |
|         | Ключевые слова:                       | документ                                           | Публикации НВГУ                                           |
|         | _                                     | в ключевых словах 🛛 🖌 усечение ключевых слов       | 🗹 ЭБС Лань                                                |
|         | Год издания:                          | спо                                                | SEC IPRBOOKS                                              |
|         | Характер документа:                   | ▼                                                  | 🗹 ЭБС Юрайт                                               |
|         | с электронными версиями:              |                                                    | Выбрать все                                               |
|         |                                       |                                                    | Поисковые режимы                                          |
| Выбирае | ем «С электроннь                      | ыми версиями»                                      | » Простой поиск                                           |
|         |                                       |                                                    | » Расширенный поиск                                       |
|         |                                       | 1009                                               | 6 > Профессиональный поиск                                |
|         | Найдено документов:627: Показаны до   | ркументы с 1 по 10.                                | » Поиск по ГРНТИ                                          |
|         | Запрос: ((<.>К=ДОКУМЕНТ\$<.>/(6610)-  | +<.>К=ДОКУМЕНТА\$<.>/(6610)+<.>К=ДОКУМЕНТАМ\$<.>/( | • По учебному назначению                                  |
|         | Библ                                  | иографическая запись Электронные версии            |                                                           |
|         |                                       |                                                    |                                                           |
|         | (Stule)                               | Неизвестный формат                                 |                                                           |
|         | N₂                                    | Ссылка на документ Размер                          |                                                           |
|         | 1                                     | Электронная версия                                 |                                                           |
|         | 2                                     | Электронная версия                                 |                                                           |
|         |                                       |                                                    |                                                           |
|         |                                       |                                                    | _                                                         |

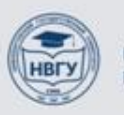

#### Поиск в БД периодических изданий

| д                                                                        | оступ к электронным каталогам                                                                                                    | Электронныи каталог                                                                        |
|--------------------------------------------------------------------------|----------------------------------------------------------------------------------------------------|--------------------------------------------------------------------------------------------|
| <ul> <li>Расширенный поиск</li> </ul>                                    |                                                                                                    | Тестовая библиотечная БД                                                                   |
| Автор:<br>Заглавие:                                                      |                                                                                                    | <ul> <li>База данных периодических изданий</li> <li>Краеведение</li> </ul>                 |
| Ключевые слова:                                                          | <ul> <li>✓ усечение заглавия</li> <li>архивоведение</li> </ul>                                                                                                    | <ul> <li>База данных авторефератов<br/>диссертаций</li> <li>Публикации НВГУ</li> </ul>     |
| Год издания:<br>Характер документа:<br>С электронными версиями:          | в любом поле ✓ У усечение ключевых слов<br>с по ▼                                                                                                    | <ul> <li>ЭБС Лань</li> <li>ЭБС IPRBOOKS</li> <li>ЭБС Юрайт</li> <li>Выбрать все</li> </ul> |
|                                                                          | Поиск Сброс                                                                                                    | Поисковые режимы<br>» Простой поиск                                                        |
| <ul> <li>Настройки отображения :</li> </ul>                              | записей<br>1009                                                                                                    | <ul> <li>Расширенный поиск</li> <li>Корофессиональный поиск</li> </ul>                     |
| Найдено документов:17; Показаны док<br>Запрос: ((<.>К=АРХИВОВЕДЕНИЕ\$<.> | ументы с 1 по 10.<br>+<.>К=АРХИВОВЕДЕНИЕМ\$<.>+<.>К=АРХИВОВЕДЕНИИ:                                                                                                    | <ul> <li>• Поиск по ГРНТИ</li> <li>• По учебному назначению</li> </ul>                     |
| 1<br>Стан<br>Дво<br>Ка<br>непо<br>15<br>(Шии                             | иографическая запись<br>тья из журнала<br>еносова, Г. А.<br>атегория философии в научном познании документа / Г. А. Двоеносова Текст :<br>осредственный // <u>Отечественные архивы : научнпрактич. журн 2011 № 1 С. 8-</u><br>ISSN 0869-4427.<br>фр в БД О-16/2011/1)<br>Полочный шифр Систематические индексы Рубрики Ключевые слова |                                                                                            |

#### Полнотекстовый поиск

|                         |                                            | 26   01   2021                                                |
|-------------------------|--------------------------------------------|---------------------------------------------------------------|
| Главное меню            | Доступ к электронным каталогам             | Электронный каталог                                           |
| Попнотекстовый поиск    | <ul> <li>Профессиональный поиск</li> </ul> | 🗌 Тестовая библиотечная БД                                    |
| Версия для слабовидящих | Автор, редактор,                           | База данных периодических<br>изданий                          |
|                         | составитель:                               | 🗆 Краеведение                                                 |
| Фамилия                 | Автор-сотрудник:                           | <ul> <li>База данных авторефератов<br/>диссертаций</li> </ul> |
| Пароль                  | Коллектив/мероприятие:                     | 🗌 Публикации НВГУ                                             |
| Запомнить меня          | Заглавие:                                  | 🗌 ЭБС Лань                                                    |
| Войти                   | Журнал(газета):                            | ЭБС ІРКВООКЅ                                                  |
|                         |                                            |                                                               |

При входе для работы в полнотекстовой базе данных будет запрошен логин и пароль. Логином является ваша фамилия, пароль – номер читательского билета.

|        | Введите логин и пароль доступа |       |  |
|--------|--------------------------------|-------|--|
| Логин: | Асевова Пароль:                | ВОЙТИ |  |
|        |                                |       |  |

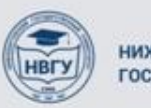

# Выбираем базу данных необходимую для поиска источника.

| Выход        |                      |
|--------------|----------------------|
| База данных: | Научные издания      |
|              |                      |
| Запрос:      | Научные издания      |
|              | Учебные издания      |
|              | Методические издания |
|              | 📄 в найденном        |

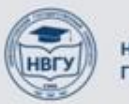

# В пункте «Запрос» указываем фамилию автора

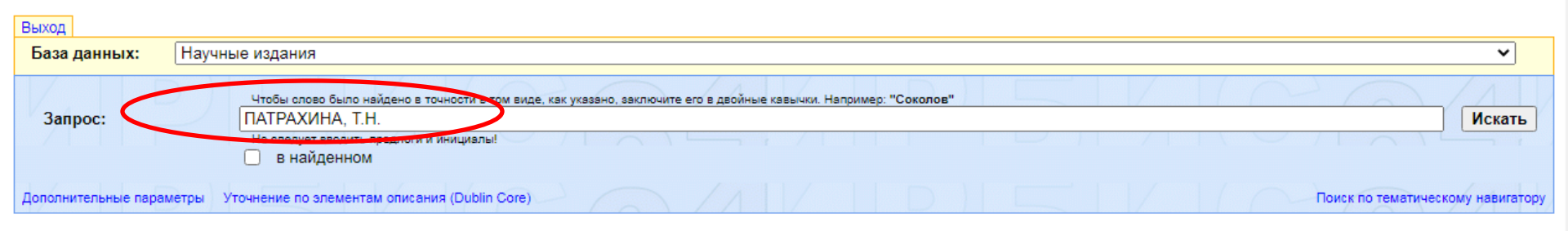

Запрос: ПАТРАХИНА Т.Н.

Общее количество найденных документов : 19

#### ... <u>6 11 16</u>

1. Документ: Десятая студенческая научная конференция НГГУ - 2008.pdf страница: 0072

Начало документа: ДЕСЯТАЯ СТУДЕНЧЕСКАЯ НАУЧНАЯ КОНФЕРЕНЦИЯ НИЖНЕВАРТОВСКОГО ГОСУДАРСТВЕННОГО ГУМАНИТАРНОГО УНИВЕРСИТЕТА Нижневартовск, 1-30 апреля 2008 года Тезисы докладов Издательство Нижневартовского государственного гуманитарного университета 2008....

ж

СЕКЦИЯ КОММЕРЦИЯ И ТОРГОВОЕ ДЕЛО Ю.Н.Жураковский Научный руководитель: к.ф.н., <u>стпреподаватель Т.Н.Патрахина ПРО</u>БЛЕМА ИНФЛЯЦИОННЫХ ПРОЦЕССОВ В СОВРЕМЕННОЙ РОССИИ Инфляция представляет собой одну из наиболее острых проблем современного развития экономики во многих странах мира, оказывая отрицательное. >>> Другие страницы, найденные в этом документе (в порядке убывания релевантности)(3)

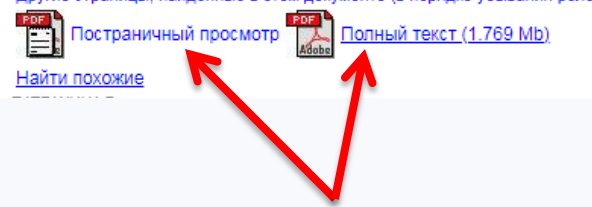

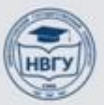

НИЖНЕВАРТОВСКИЙ ГОСУДАРСТВЕННЫЙ УНИВЕРСИТЕТ